## **Uploading Files in Orchestrate**

1. Enter your show's Presentation Management URL in our browser.

**Note**: This URL is normally provided in a welcome email along with your username or password. **Note**: If you are unsure of your username, password, or URL please email Kim Mangan at ksabol@ascrs.org.

- 2. Enter your Username and Password.
- 3. Click "login".

Results: You will be logged into the dashboard page of Orchestrate.

| SHOPTALK       | = 🚯 Orchestrate H                                                                                                    | tp Logout | 🤌 Testing User 🗸 |
|----------------|----------------------------------------------------------------------------------------------------|-----------|------------------|
| SHOFIALK       |                                                                                                    |           |                  |
| 10 My Sessions | Welcome Testing!                                                                                                    |           |                  |
| Template Files | Please upload your presentation files below. If you need to edit additional details, you can go to the details page for your subsession. Please refer to our presentation guidelines prior to uple<br>Also, we've included some tempole files if you need any help getting started. | ading.    |                  |
| Guidelines     |                                                                                                    |           |                  |
| Event Details  | Subsession Name 24                                                                                                    | :         |                  |
| My Disclosure  | 1023   🔮 0 files                                                                                                    |           |                  |
|                | Session begins on Aug 15, 2019 at 12:01 PM                                                                                                    |           |                  |
|                | © 3001                                                                                                    |           |                  |
|                | Testing User, Jason Smith24                                                                                                    |           |                  |
|                | Presenting from 12:01 PM - 12:15 PM                                                                                                    |           |                  |
|                | Does this presentation display best on Windows or Mac?                                                                                                    | O Mac     |                  |
|                | UPLOAD FILES                                                                                                    |           |                  |
|                | or drag & drop to add presentation material                                                                                                    |           |                  |
|                |                                                                                                    |           |                  |
|                |                                                                                                    |           |                  |
|                |                                                                                                    |           |                  |
|                |                                                                                                    |           |                  |
|                |                                                                                                    |           |                  |

4. Click "Upload File".

| Subsession Name 24                                                                                                    | i            |
|----------------------------------------------------------------------------------------------------|--------------|
| <ul> <li>Session begins on Aug 15, 2019 at 12:01 PM</li> <li>3001</li> <li>Testing User, Jason Smith24</li> <li>Presenting from 12:01 PM - 12:15 PM</li> </ul> |              |
| Does this presentation display best on Windows or Mac?                                                                                                    | Windows 	Mac |
| UPLOAD FILES                                                                                                    |              |
| or drag & drop to add presentation mate                                                                                                    | rial         |
|                                                                                                    |              |

Results: A dialogue box to locate your file on your computer will open.

|                                                                    | ×                        | ×  |   |                  |     |      |                  |                    |                            | Open                                                                                                    |
|--------------------------------------------------------------------|--------------------------|----|---|------------------|-----|------|------------------|--------------------|----------------------------|----------------------------------------------------------------------------------------------------|
|                                                                    | P                        | P. |   | Search Site Demo | v õ |      |                  |                    | s PC > Desktop > Site Demo | 🛧 📑 > This                                                                                                    |
| ). Please refer to our presentation guidelines prior to uploading. | age for your subsession. | 0  | • | 1                |     |      |                  |                    | (                          | Organize • New folder                                                                                                    |
|                                                                    |                          |    |   |                  |     | Size | Туре             | Date modified      | Name                       | -                                                                                                    |
|                                                                    |                          |    |   |                  | 3   | 1    | Text Document    | 5/15/2019 12:18 PM | Name Demo^()'              | in the second second se |
|                                                                    |                          |    |   |                  | 8   | 115  | Adobe Acrobat D  | 5/15/2019 12:10 PM | T PDF Test File A          |                                                                                                    |
|                                                                    |                          |    |   |                  | 1   | 688  | Microsoft PowerP | 5/15/2019 12:10 PM | Gri Test File A            |                                                                                                    |
|                                                                    |                          |    |   |                  |     | 0.10 | million romor a  |                    | est rife b                 |                                                                                                    |
|                                                                    |                          |    |   |                  |     |      |                  |                    |                            |                                                                                                    |
|                                                                    |                          |    |   |                  |     |      |                  |                    |                            |                                                                                                    |
|                                                                    |                          |    |   |                  |     |      |                  |                    |                            |                                                                                                    |
|                                                                    |                          |    |   |                  |     |      |                  |                    |                            |                                                                                                    |
|                                                                    |                          |    |   |                  |     |      |                  |                    |                            |                                                                                                    |
|                                                                    |                          |    |   |                  |     |      |                  |                    |                            | 100                                                                                                    |
| Number O                                                           |                          |    |   |                  |     |      |                  |                    |                            | a summaries operating                                                                                                    |
| U WINDOWS U P                                                      |                          |    |   |                  |     |      |                  |                    |                            |                                                                                                    |
|                                                                    |                          |    |   |                  |     |      |                  |                    |                            |                                                                                                    |
|                                                                    | 22                       |    |   |                  |     |      |                  |                    |                            | Contract of the local division of the local division of the local  |
|                                                                    |                          |    |   |                  |     |      |                  |                    |                            | v                                                                                                    |
|                                                                    | * entation material      | Y  |   | Custom Files     | ~   |      |                  |                    | me                         | File nar                                                                                                    |
|                                                                    |                          |    |   |                  |     |      |                  |                    |                            |                                                                                                    |

- 5. Locate the file you would like to upload to your session on your computer.
- 6. Click open to begin uploading your file.

Results: A progress bar will appear under the file name section.

**Note**: If your upload is successful, you will receive a pop up message indicating that the upload was successful and your files will appear listed under the appropriate session/presentation.

**Note**: Closing the window or logging out before the file has been uploaded completely will cancel the file upload.

**Note**: Only allowed file types can be uploaded for a list of these file types please visit the guidelines page for your show.

**Note**: When naming your file, please keep the length under 30 characters and do not include special symbols  $\& +, /: ; = ? @ " <> # % {} | ^ ~ []`as this will prevent your presentation from uploading through the submission website.$